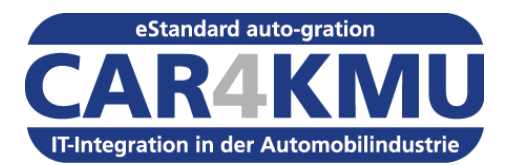

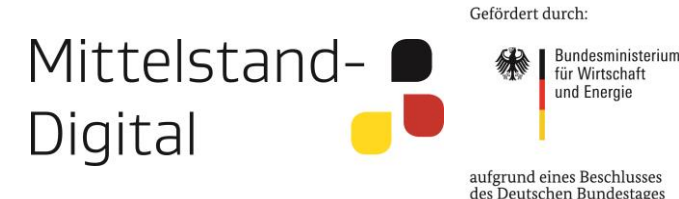

# Mit CAR4KMU zum eStandard auto-gration in der Automobilindustrie

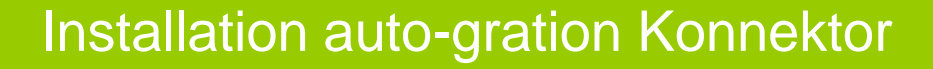

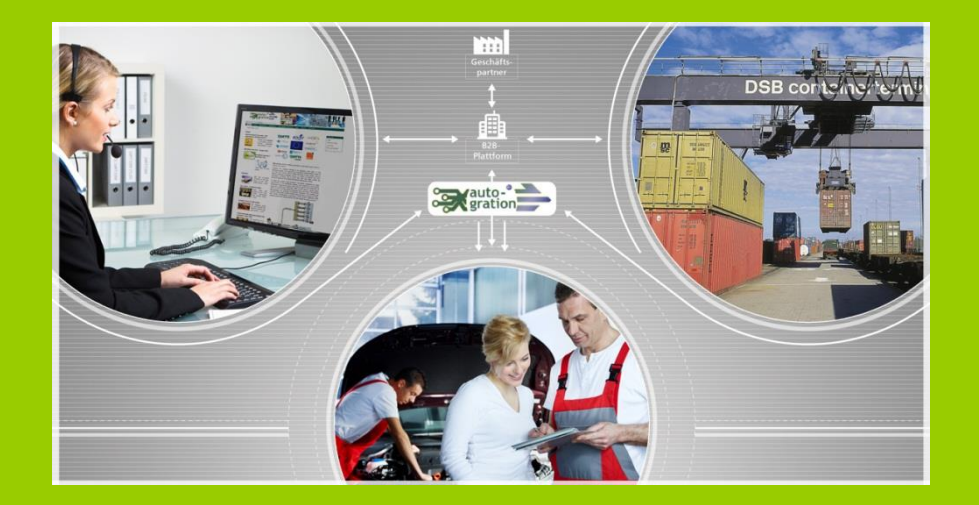

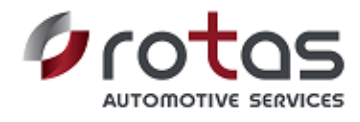

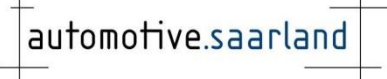

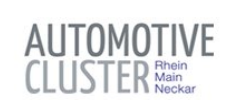

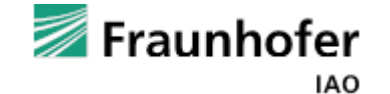

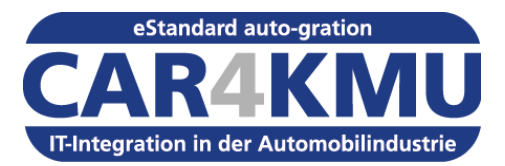

### Agenda

- "auto-gration" Erfolgreich einführen
- Vorbereitung
  - Hardwarevoraussetzungen
  - Betriebssystem und Netzwerk-Infrastruktur
  - auto-gration Station-ID beantragen
  - Herunterladen der Software
  - Inhalt der ZIP-Datei entpacken.
- Installation der Software
  - Setup
  - Nachbearbeitung

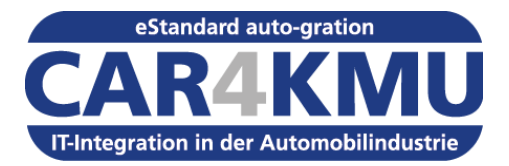

# "auto-gration" – Erfolgreich einführen

• <u>http://www.automotive-cluster.org/inhalte/Ueber\_uns/CAR4KMU/3289322/auto-gration\_erfolgreich\_einfuehren.html</u>

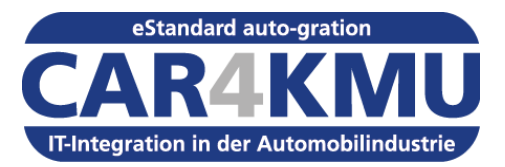

# Agenda

- "auto-gration" Erfolgreich einführen
- Vorbereitung
  - Hardwarevoraussetzungen
  - Betriebssystem und Netzwerk-Infrastruktur
  - auto-gration Station-ID beantragen
  - Herunterladen der Software
  - Inhalt der ZIP-Datei entpacken.
- Installation der Software
  - Setup
  - Nachbearbeitung

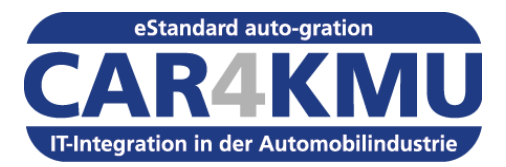

# Vorbereitung - Hardwarevoraussetzungen

- Hardware
- Mindestens X86 Prozessor
- Min. 512 MB Arbeitsspeicher
- 10 GB oder mehr freier Speicherplatz auf der Festplatte

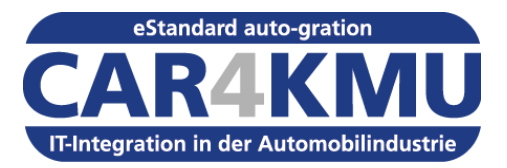

# Vorbereitung – Betriebssystem & Netzwerkinfrastruktur

#### Unterstützte Betriebssystem

- Windows 7, Windows 8, Windows 10 (32 oder 64 Bit)
- Windows Server 2003, Windows Server 2008, Windows Server 2012 (32 oder 64 Bit)
- Linux 32 Bit

#### Netzwerkinfrastruktur

- Internetzugang ADSL
- Feste IP Adresse nicht erforderlich
- Ein HTTP Port f
  ür die Kommunikation mit der Anwenderoberfl
  äche Port 8080 wird als Standard verwendet
- Ein HTTPS Port f
  ür die sichere Daten
  übertragung Port 443 wird als Standard verwendet

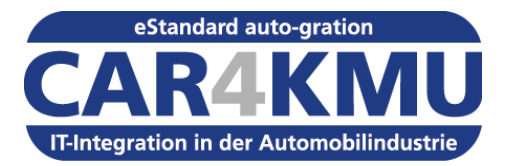

# Vorbereitung – auto-gration Station-ID

- auto-gration Station-ID online beziehen unter
  - https://www.auto-gration.info/ag111

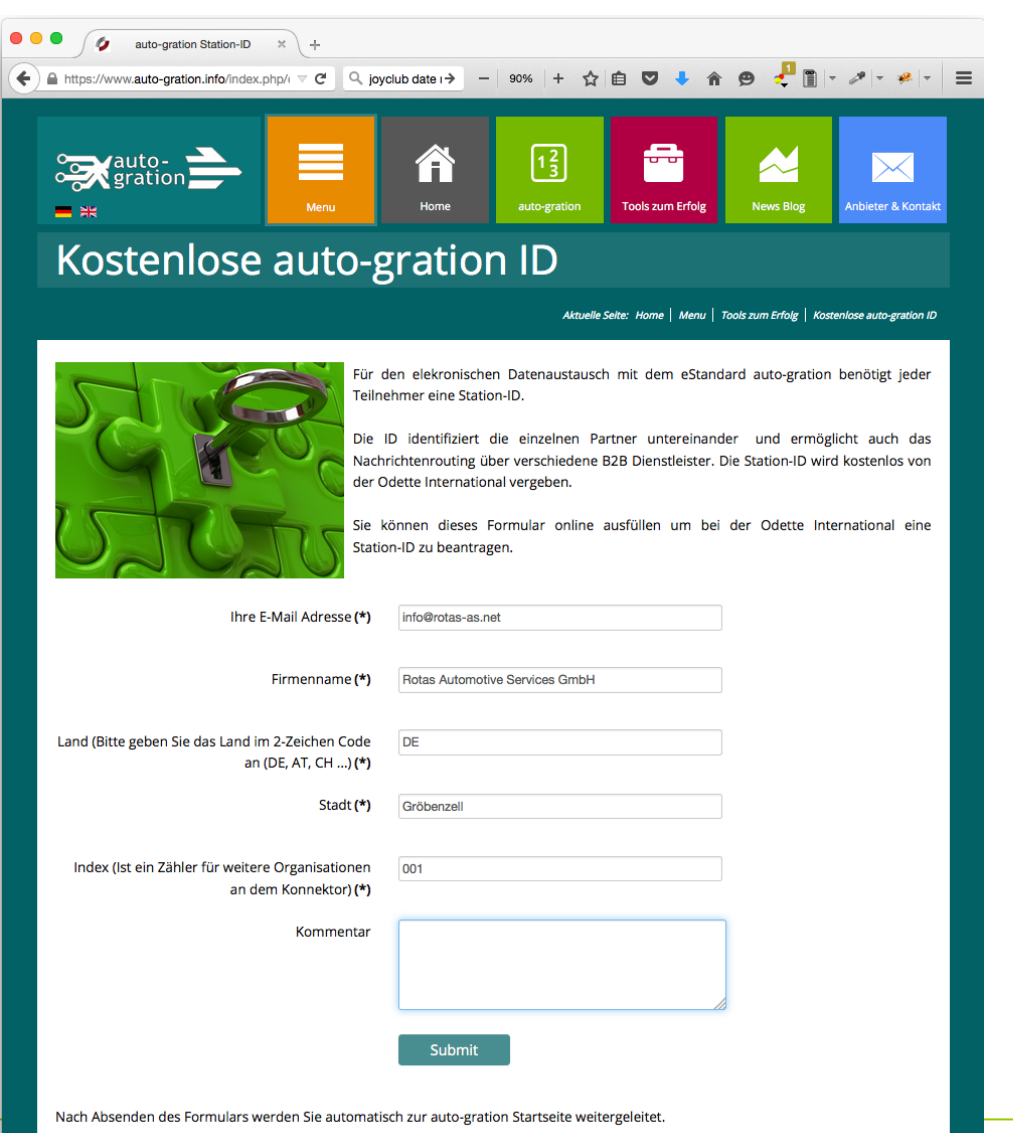

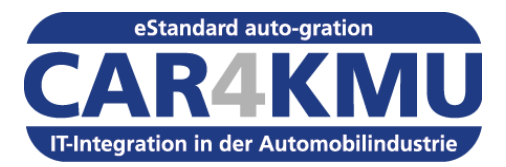

# Vorbereitung – Herunterladen der Software

- auto-gration Konnektor online herunterladen unter
  - https://www.auto-gration.info/sw111

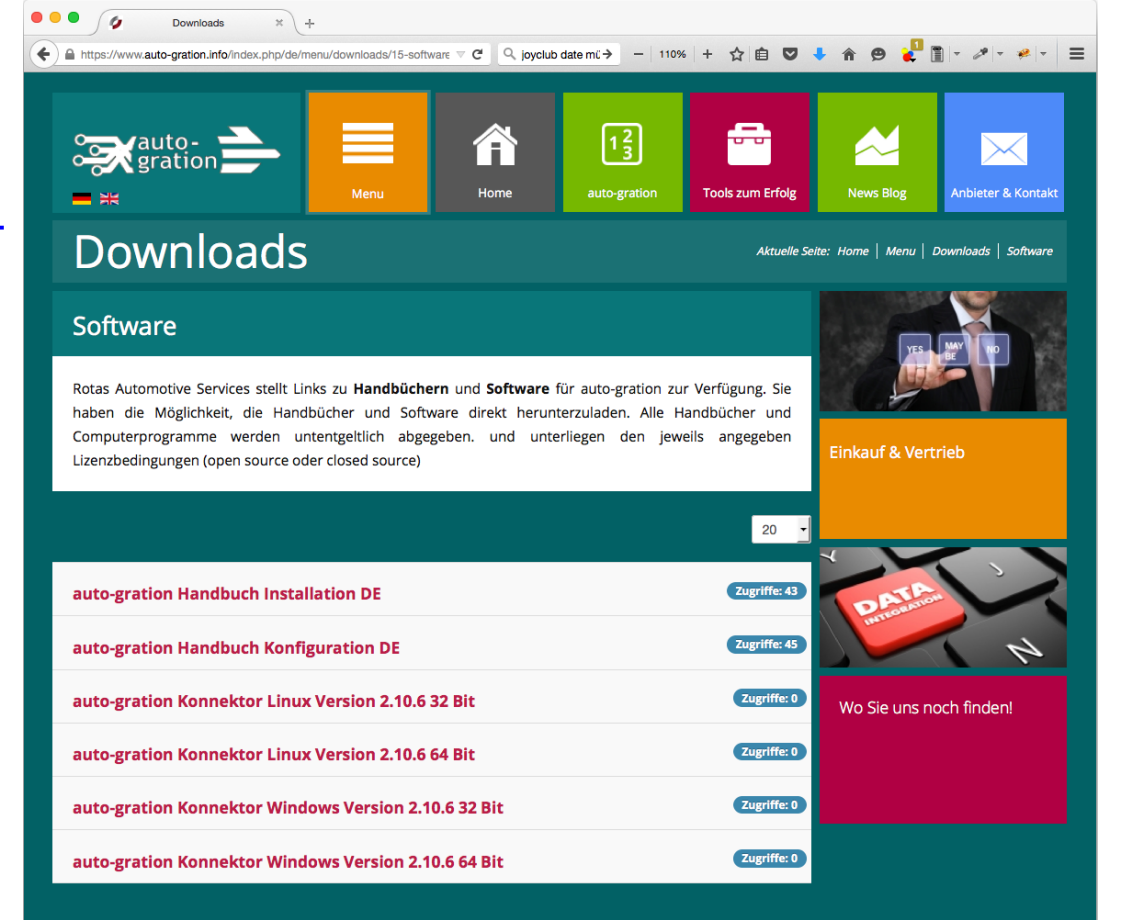

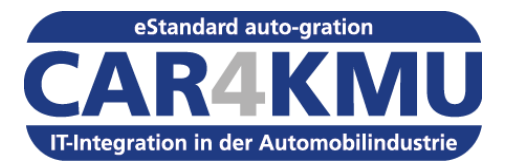

#### Vorbereitung – Entpacken des ZIP Archiv

- Entpacken Sie den Inhalt des ZIP-Archiv in einem Ordner
- Für den Ordner ist Schreibzugriff erforderlich

|           | ×         |
|-----------|-----------|
|           |           |
|           |           |
| rchsuchen |           |
|           |           |
|           |           |
|           |           |
|           |           |
|           |           |
|           |           |
|           |           |
|           |           |
|           |           |
|           |           |
| Abbrecher | n         |
|           | rchsuchen |

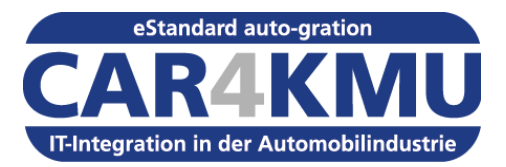

## Agenda

- "auto-gration" Erfolgreich einführen
- Vorbereitung
  - Hardwarevoraussetzungen
  - Betriebssystem und Netzwerk-Infrastruktur
  - auto-gration Station-ID beantragen
  - Herunterladen der Software
  - Inhalt der ZIP-Datei entpacken.
- Installation der Software
  - Setup
  - Nachbearbeitung

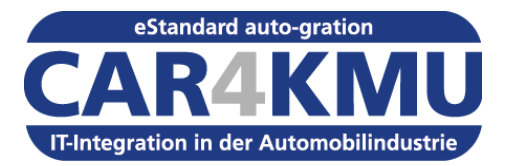

- Ein Doppelklick auf die setup.bat startet den Einrichtungsprozess f
  ür Windows
- Für Linux muss das Shell-Script setup.sh ausgeführt werden

| 📕   🛃 두                                                                                        | Anwendungstools                                                                                                    | auto-gration-connector-win32            |                  |                  | - 🗆                 | $\times$ |
|------------------------------------------------------------------------------------------------|----------------------------------------------------------------------------------------------------|-----------------------------------------|------------------|------------------|---------------------|----------|
| Datei Start Freigeben Ansicht                                                                  | Verwalten                                                                                                    |                                         |                  |                  |                     | $\sim$   |
| $\leftarrow$ $\rightarrow$ $\checkmark$ $\uparrow$ ] $\rightarrow$ Dieser PC $\rightarrow$ Lok | aler Datenträger (                                                                                                    | C:) > auto-gration-connector-win32      |                  | ✓ Ŭ "auto-gra    | ation-connector-win | 3 🔎      |
| 🖈 Schnellzugriff                                                                               | ^ Nar                                                                                                    | ne                                      | Änderungsdatum   | Тур              | Größe               |          |
| Lesktop                                                                                        | *                                                                                                    | data                                    | 11.08.2015 17:45 | Dateiordner      |                     |          |
| Downloads                                                                                      | * 📕                                                                                                    | license                                 | 11.08.2015 17:45 | Dateiordner      |                     |          |
|                                                                                                | *                                                                                                    | setup                                   | 11.08.2015 17:45 | Dateiordner      |                     |          |
| - Bilder                                                                                       |                                                                                                    | tomcat-7.0.42                           | 11.08.2015 17:45 | Dateiordner      |                     |          |
|                                                                                                | e<br>pf                                                                                                    | auto-gration_Architecture_Report_Part_2 | 19.03.2014 14:24 | PDF-Datei        | 5.429 KB            |          |
|                                                                                                | entre and a second second seco | auto-gration_Connector_Setup_Manual     | 19.03.2014 14:24 | PDF-Datei        | 8.293 KB            |          |
| Musik                                                                                          | en<br>per                                                                                                    | auto-gration_Connector_User_Manual      | 19.03.2014 14:24 | PDF-Datei        | 6.138 KB            |          |
| E Videos                                                                                       |                                                                                                    | logo-autogration                        | 19.03.2014 14:24 | PNG-Datei        | 184 KB              |          |
| 📕 zi                                                                                           | ۲                                                                                                    | readme                                  | 19.03.2014 14:24 | Firefox HTML Doc | 42 KB               |          |
| OneDrive                                                                                       | <u>s</u>                                                                                                    | setup                                   | 19.03.2014 14:24 | Windows-Batchda  | 1 KB                |          |
| Dieser DC                                                                                      |                                                                                                    |                                         |                  |                  |                     |          |
| - Pilder                                                                                       |                                                                                                    |                                         |                  |                  |                     |          |
|                                                                                                |                                                                                                    |                                         |                  |                  |                     |          |
|                                                                                                |                                                                                                    |                                         |                  |                  |                     |          |
|                                                                                                |                                                                                                    |                                         |                  |                  |                     |          |
| 📮 Downloads                                                                                    |                                                                                                    |                                         |                  |                  |                     |          |
| 🜗 Musik                                                                                        |                                                                                                    |                                         |                  |                  |                     |          |
| 🖪 Videos                                                                                       |                                                                                                    |                                         |                  |                  |                     |          |
| 🐛 Lokaler Datenträger (C:)                                                                     |                                                                                                    |                                         |                  |                  |                     |          |
| 🖆 DVD-Laufwerk (D:) J_CENA_X64FRE                                                              | V_DE-D                                                                                                    |                                         |                  |                  |                     |          |
| Shared Folders (\\vmware-host) (Z:                                                             | )                                                                                                    |                                         |                  |                  |                     |          |
| -                                                                                              | ~                                                                                                    |                                         |                  |                  |                     |          |
| 10 Elemente 1 Element ausgewählt (24)                                                          | 2 Bytes)                                                                                                    |                                         |                  |                  |                     | :==      |

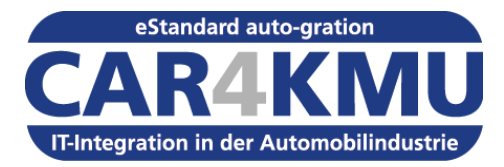

 Klicken Sie auf Setup

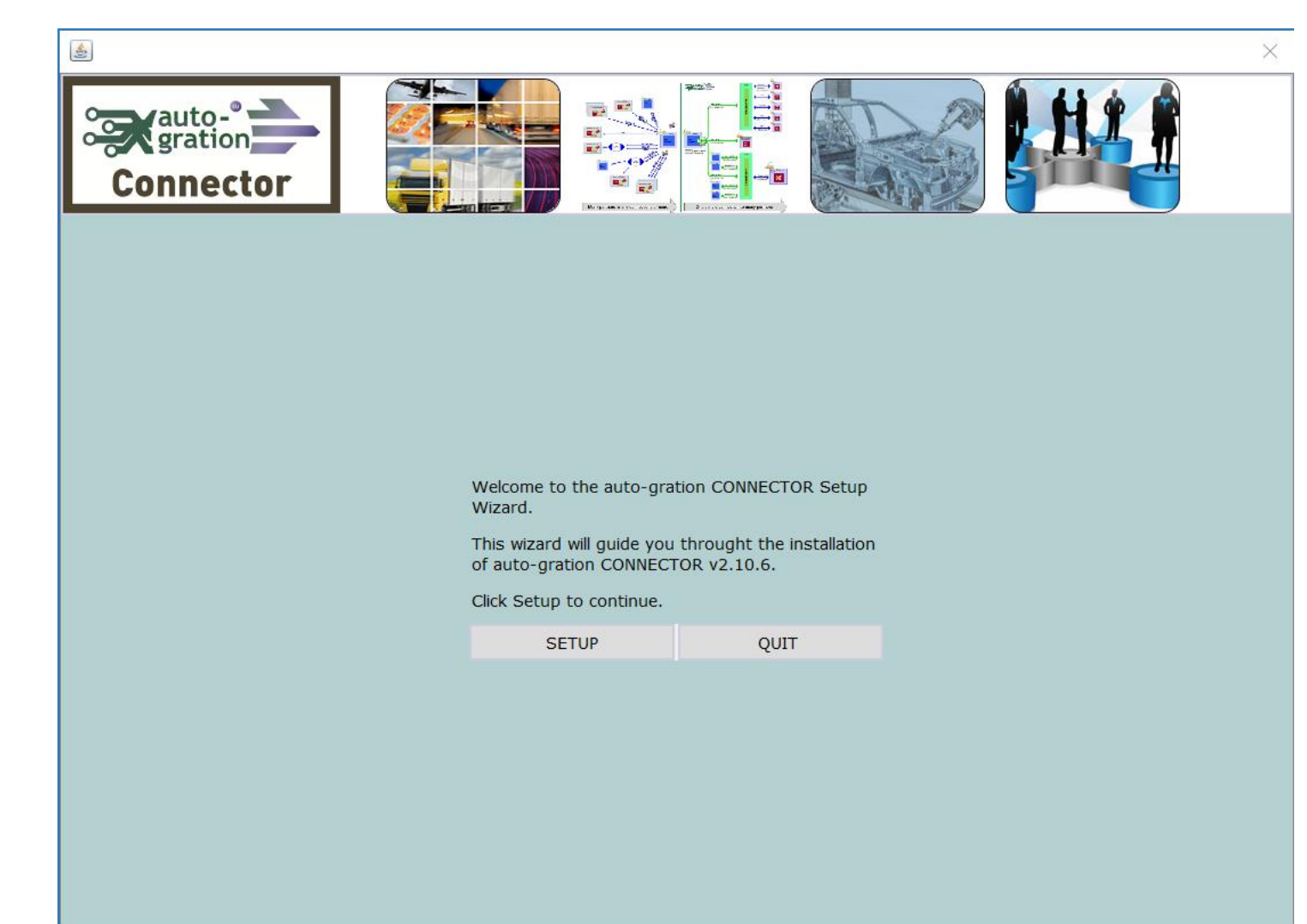

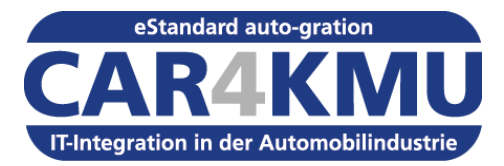

 Sie müssen die Lizenzbedingungen akzeptieren, klicken Sie auf "I AGREE"

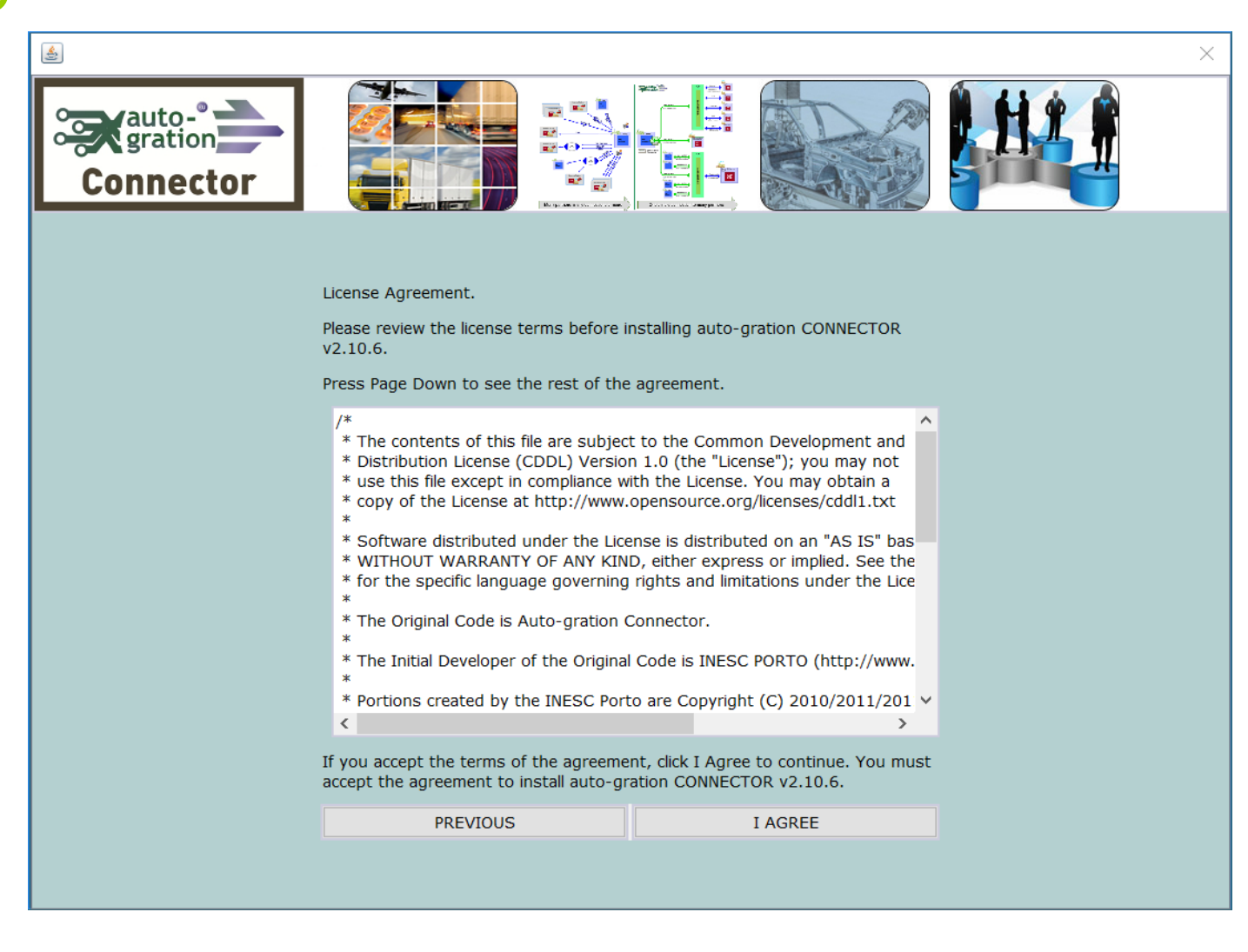

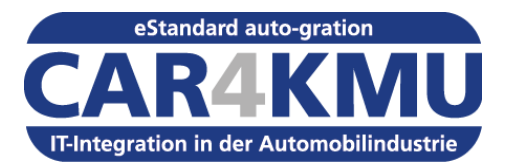

- Geben Sie die auto-gration Station-ID ein
- Klicken Sie auf "NEXT"

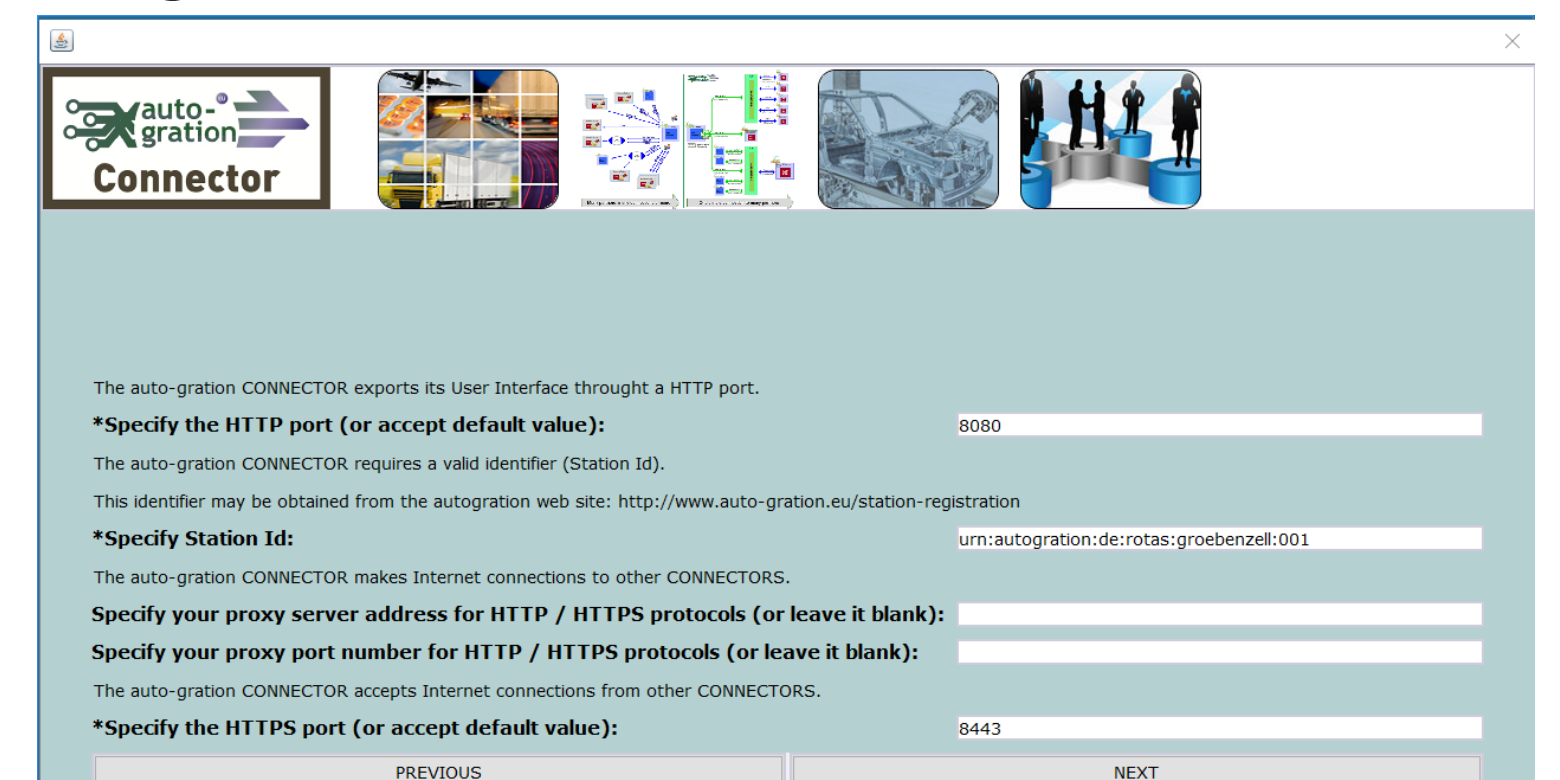

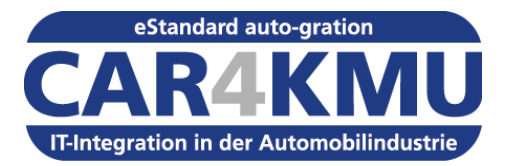

Der auto-gration Konnektor wird jetzt konfiguriert

<

 Klicken Sie auf "NEXT"

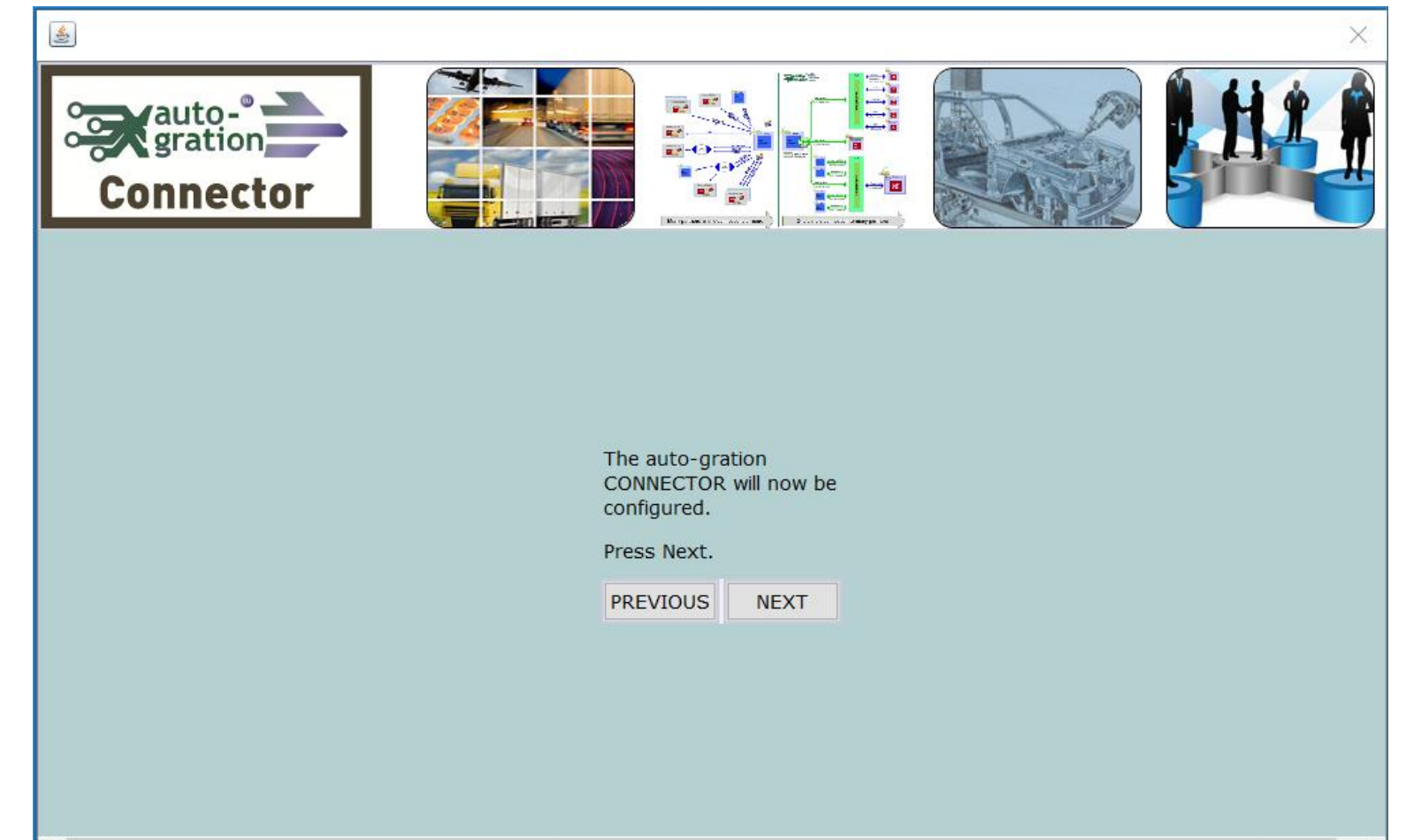

>

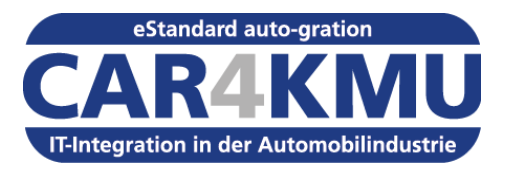

<

- 1. Tomcat als Dienst einrichten.
- 2. Tomcat Dienst starten
- 3. Geben Sie im Internetbrowser die Adresse <u>http://localhost:8080/</u> <u>autogration</u> ein
- 4. Ggf. müssen Sie den Port 8080 in der Firewall öffnen

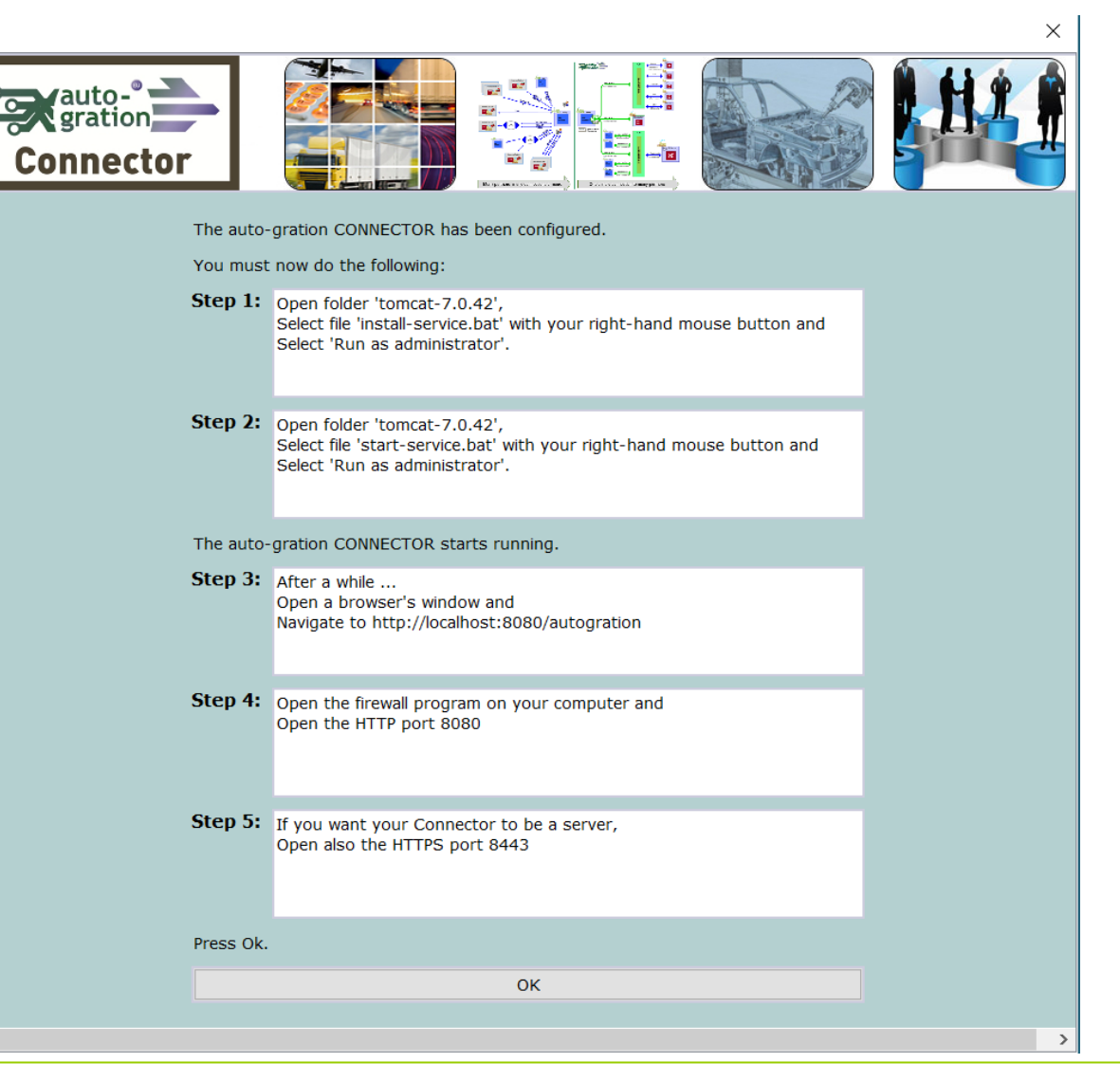

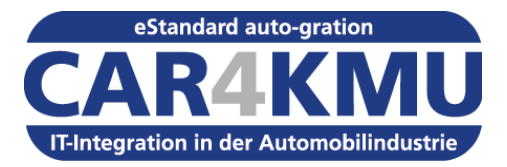

 Melden Sie sich mit dem Benutzernamen admin und dem Password admin an.

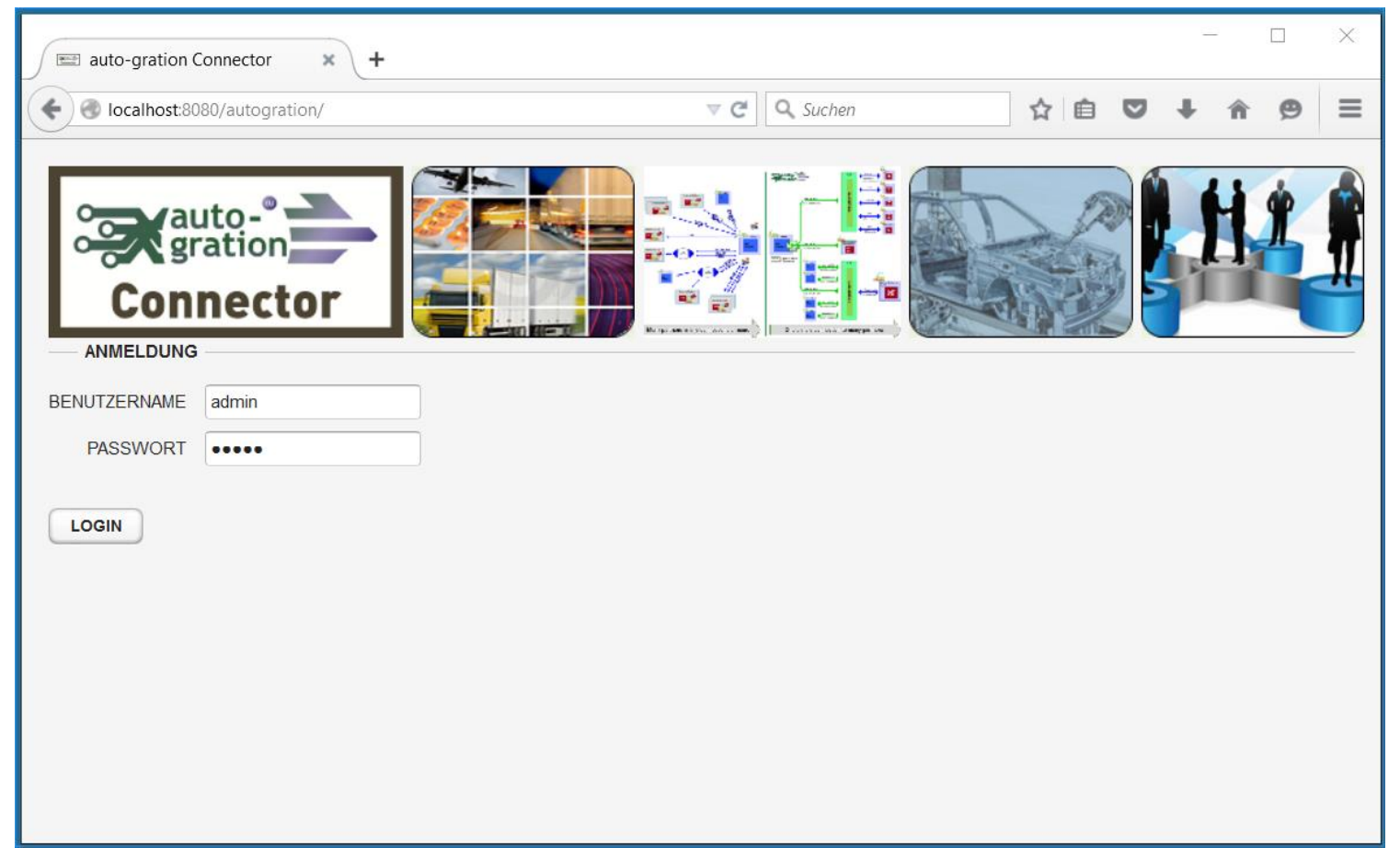

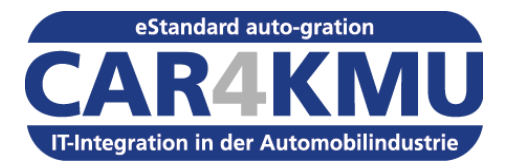

#### Ändern des Standard-Passwort

- Wählen Sie WORKFLOW/Benutzer aus.
- Markieren Sie den Benutzer admin
- Klicken Sie auf "Bearbeiten"

| auto-gration Conne | ector × +                                           |                     |                   |                       |                            | - [   |          | × |
|--------------------|-----------------------------------------------------|---------------------|-------------------|-----------------------|----------------------------|-------|----------|---|
| localhost:8080/au  | utogration/                                         |                     |                   | C Q Suchen            | ☆ 自 ♥ ↓                    | Â     | ø        | ≡ |
| DASHBOARD TRAN     | ISAKTIONEN ARCHIV VERB<br>figuration /Aufgabenliste | INDUNGE<br>Benachri | N ZERTIFIKATE W   | ORKFLOW WERKZEN       | JGE INFO ABMELDEN          |       |          |   |
| BENUTZERKENNUNG    | VOLLER NAME DES BENUTZERS                           | EMAIL               | EMAIL SMTP SERVER | SMTP SERVER USER NAME | MAIL SERVER - BENUTZERNAME | ТҮР   |          | Ŧ |
| user               | User                                                |                     |                   |                       |                            | User  |          |   |
| admin              | Administrator                                       |                     |                   |                       |                            | Admin | istrator |   |
|                    |                                                     |                     |                   |                       |                            |       |          |   |
| 📴 Hinzufügen       | 📴 Löschen 📝 Bearbeiten                              | J                   |                   |                       |                            |       |          |   |
| <                  |                                                     |                     |                   |                       |                            |       |          | > |

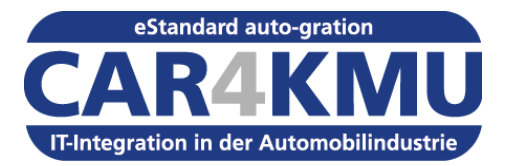

#### Ändern des Standard-Passwort

- Geben Sie in dem Feld "Passwort" ein neues Passwort ein.
- Klicken Sie auf "Sichern" um die Änderung zu speichern.

| Benutzer                                                       | •                                                       |
|----------------------------------------------------------------|---------------------------------------------------------|
|                                                                |                                                         |
| Name*                                                          | admin                                                   |
| Passwort*                                                      | •••••                                                   |
| Voller Name*                                                   | Administrator                                           |
| Email                                                          | Email des Benutzers                                     |
| Name des Email-Servers (Senden)                                | Name des SMTP Servers, der zum Versand von Ema          |
| Port des Email-Servers (Senden)                                | 25                                                      |
| outgoingSmtpUserName Postausgang: Benutzername für Mail-Server | User Name to supply to the SMTP Server during authority |
| outgoingSmtpServerUserPassword Postausgang Passwort            |                                                         |
| Sichern Löschen                                                |                                                         |
|                                                                |                                                         |

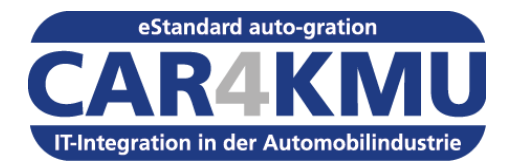

# Vielen Dank für Ihre Aufmerksamkeit!

# Weitere Informationen unter <u>http://www.auto-gration.info</u>

Ralf Hille Rotas Automotive Services GmbH Tel: +49 8142 420 80 30 E-Mail. <u>ralf.hille@rotas-as.net</u>

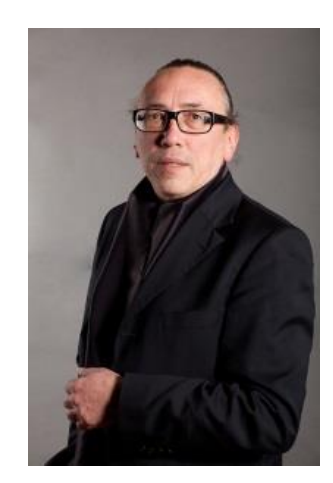

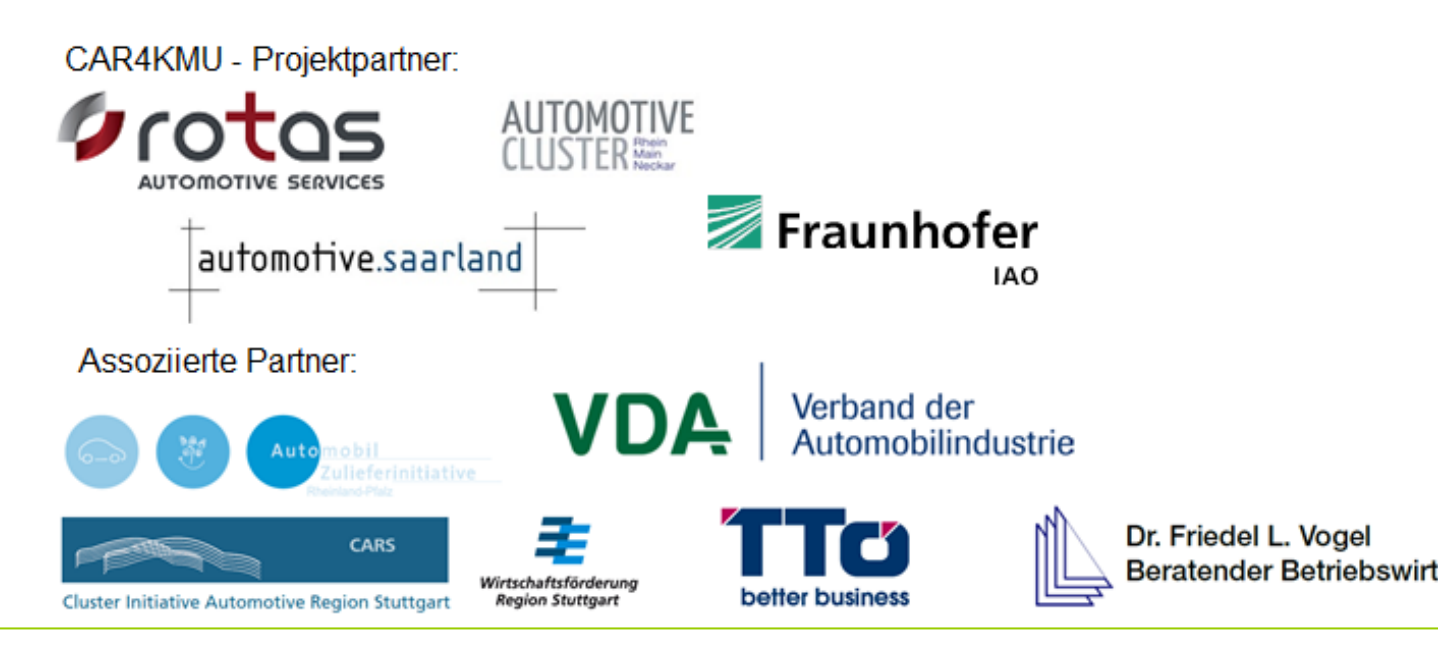